中招联合招标采购平台

# 投标人注册操作手册

## 2019 年 6 月

中招联合信息股份有限公司

## 目录

| 1.、 | 快速注册  | 3 |
|-----|-------|---|
| 2、  | 完善信息  | 5 |
| 3、  | CA 申请 | 7 |
| 4、  | CA 绑定 | 8 |

#### 1.、快速注册

1) 投标人登录中招联合招标采购平台: www.365trade.com.cn 在 网站首页

点"供应商入口":

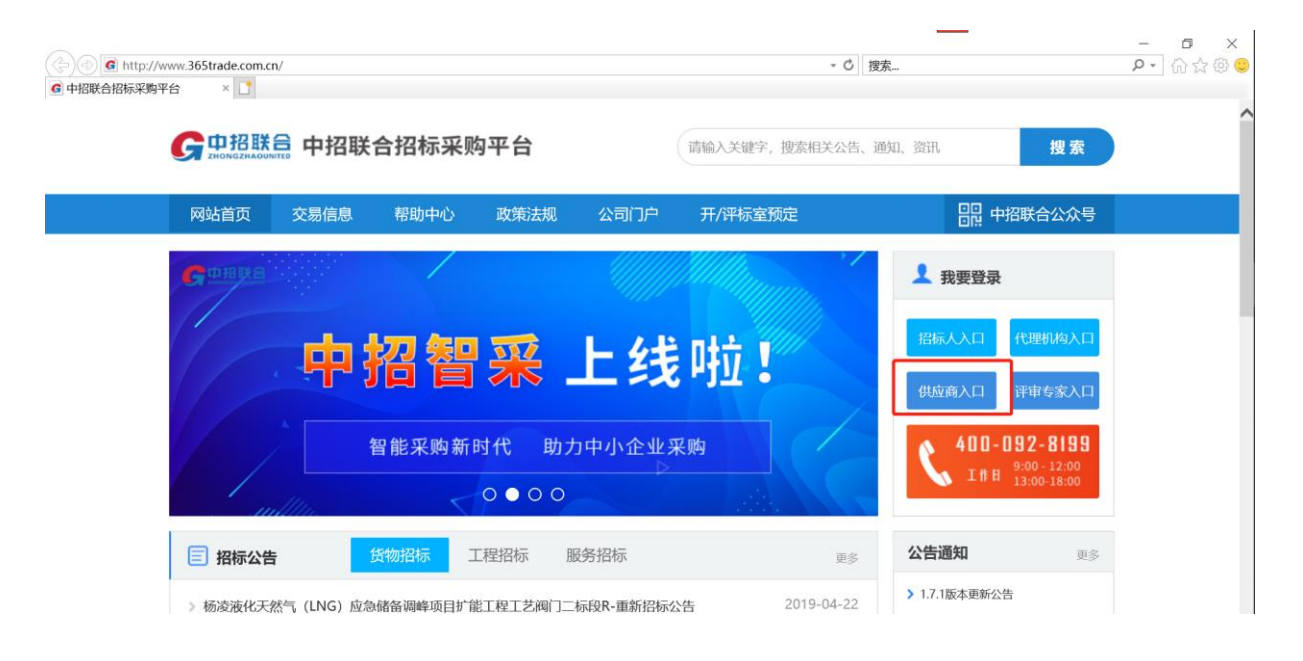

2) 在登录页面点击"立即注册"链接进入注册页面:

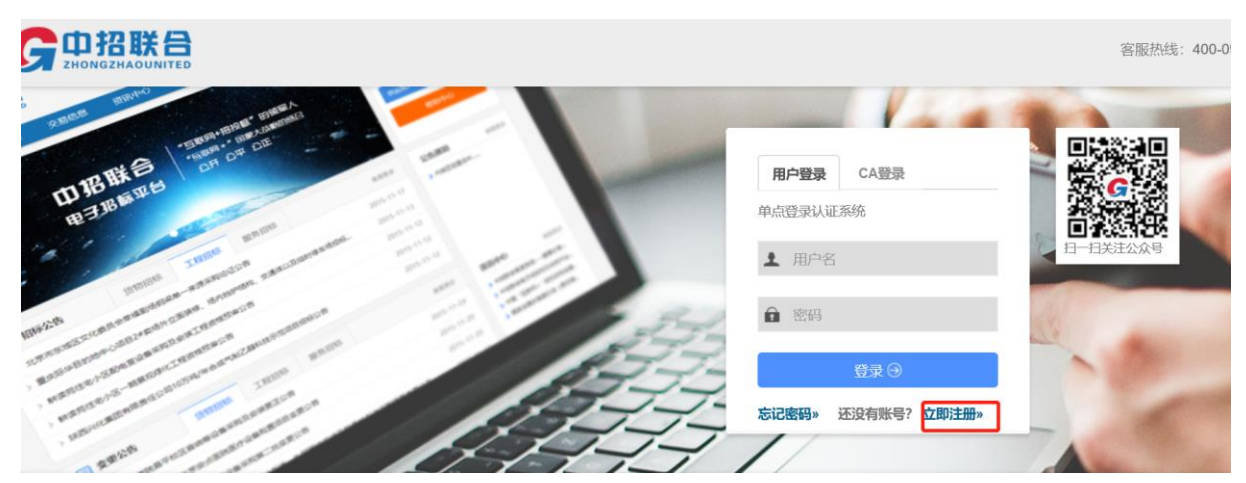

3) 在注册页面按照要求填写注册信息,填写完成后点击【完成注册】:

| 欢迎主册中诏联合电子                 | 留标平台!                                                                                                    |                                                      | 已有账户,马上登录 返回首页                      |
|----------------------------|----------------------------------------------------------------------------------------------------|------------------------------------------------------|-------------------------------------|
| 双道路盖心山和个体过去<br>注册祖皇请秀公认真项写 | 者逸觀主册, 容服电话: 400-092-8199<br>, 遍色网注册审核不通过给您带来的不便。                                                                                             |                                                      |                                     |
| 单位信息                       |                                                                                                    |                                                      | 为什么注册                               |
| 注册单位地位:                    |                                                                                                    |                                                      | 我们工作的目标就是为客户提供及<br>时、准确、权威的招标采购项目信息 |
| - 単位合称:<br>- 社会有所で語:       | <b>谢能</b> 入18位社会信用代码,如果没有遗写无                                                                                                    | 查询                                                   | 与全国多家代理防炮、业主、政府采<br>购中心、工程交易中心紧密合作  |
| *上传单位运件:                   | +                                                                                                    |                                                      | 注册用户能够自主级名和管理探标、<br>中标、项目信息         |
|                            | 点击上图中的**上传 普查地热感觉影印件(编外企业上传所在国家<br>者加差单位公章)。                                                                                                  | (地区) 的许可执照复印件签名或                                     | 网站将为已注册的公司提供有针对性的个性化业务              |
|                            | 注意:1、为避免海峡不强达,上特的正件程叶务公衡正正件均容。<br>第22章的宫地运动可见公室<br>3、如果正年期是这一社会自用代码,通知公在以上的社会信用代<br>代码对容<br>4、如果正年程从上已加了外田间的(因此某工用途使用,通约一次<br>使用。通过小组不要建加工作均衡 | 整记机关单位印章以及加盖的公<br>码—栏填写该证件整记的社会信用<br>了仅供中拓联合招标来购平台注册 |                                     |
| •甲聚人姓名:                    | 前能入申报人的真实社名                                                                                                    |                                                      |                                     |
| "电子邮箱:                     | 谱输入申报人或公司的常用联系邮箱                                                                                                    |                                                      |                                     |
| * 验证码:                     | 2990                                                                                                    |                                                      |                                     |
| • 手机号码:                    | 手机号可作为避灵账号,请认真填写发送给证券                                                                                                    |                                                      |                                     |
| *手机脸证弱:                    | 遭贿入收到的手机验证码                                                                                                    |                                                      |                                     |
| *密码:                       | 8~10个字符,由字母、数字和特殊字符组成                                                                                                    |                                                      |                                     |
|                            | ( 11 11 11 11 11 11 11 11 11 11 11 11 11                                                                                                    |                                                      |                                     |
|                            | 我已经认真阅读并同意《注册协议》                                                                                                    |                                                      |                                     |
|                            | 完成注册                                                                                                    |                                                      |                                     |

4) 完成注册后的系统提示页面,牢记登录号之后点击【登录系统】按钮,进入登录页面进行登录(密码为之前注册时所设置的密码)

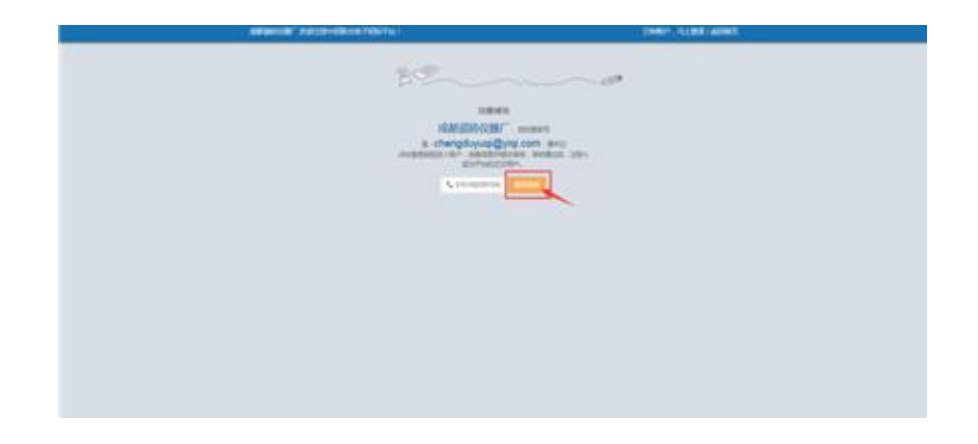

## 2、 完善信息

息

1) 在登录窗口填写申请时创建的帐号、密码后,点击

【登录】按钮进入系统

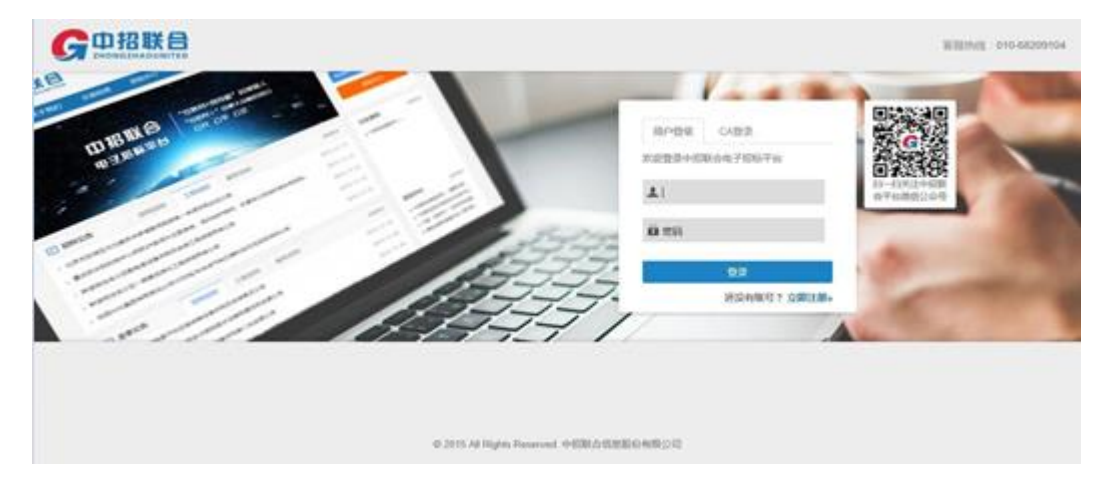

2) 在左侧系统菜单栏中点击【注册信息】-【注册信息完善】后出 现完善投标人基本信息页面;根据系统提示填写投标人的基本信

| and the second second sec |                                                                          |
|----------------------------------------------------------------------------------------------------|--------------------------------------------------------------------------|
|                                                                                                    |                                                                          |
| NGLID WINKELD                                                                                                    |                                                                          |
| 地位信息                                                                                                    |                                                                          |
|                                                                                                    |                                                                          |
| · RARGEL · ALTERNATINE · PRESIDENT                                                                                                    | 的成为正式现在,基本国际的运动(                                                         |
| eturosono -                                                                                                    | 101201000                                                                |
| + 074604078                                                                                                    | 2343242952                                                               |
| *#TURQ8049- i                                                                                                    | illed A rturummi                                                         |
|                                                                                                    |                                                                          |
| *企业负责人:                                                                                                    | 104LA-2-2-5-10 A2217A                                                    |
| *企业改建人。<br>建造中国地内。                                                                                                    | 1000-2-2-2:8-2:2010<br>•2:0:11                                           |
| *企业市建长;<br>建造中国境内;<br>10月1日日(10月)                                                                                                    | MARAGESEANNE<br>MEDER +                                                  |
| *企业改善人。<br>第四中的地方。<br>行动区域。<br>单位地面。                                                                                                    | 1998-1-2-2-2-2-20-1-2-20-2-2-2-2-2-2-2-2-2-2                             |
| *企业交通人。<br>建造中国9月9日。<br>行用2日月<br>単位性用。<br>行业1日月                                                                                                    | 9998-A-2-2-2-2-8-A0299-8<br>* 48-0-25<br>9925-9<br>9925-9<br>9925-9<br>* |

3) 填写完毕后,点击【保存】按钮,看到保存成功的提示后进行资 质信息的完善 4) 如下图所示点击【资质信息】按钮进入资质信息完善页面,点击

【增加】按钮来进行资质信息的添加:

| 投标人管理<br>主页/ <b>信息內滿</b> |       |      |        |      |          |      |       |    |
|--------------------------|-------|------|--------|------|----------|------|-------|----|
| 8402 R                   | 811.9 |      |        |      |          |      |       |    |
|                          |       |      |        |      |          |      |       |    |
| #0                       | 就成年列  | 波然等级 | 资质证书编号 | 波质实际 | 证书状态     | 5    | H1    |    |
|                          |       |      |        |      | 月6页6条 首页 | 上页 0 | 下员 略制 | 展高 |
|                          |       |      |        |      |          |      |       |    |
|                          |       |      |        |      |          |      |       |    |

5) 根据系统提示完成信息填写之后,点击【保存】按钮完成添加资

质信息 (如果有多个资质信息可以添加多个):

| W18-03-02       |            |  |
|-----------------|------------|--|
|                 |            |  |
| 10.041          | annesses - |  |
|                 | Roberts -  |  |
|                 | 3010010 +  |  |
| 10000           | 1010       |  |
| -862.0          |            |  |
| mainet.         |            |  |
| crass/work.     |            |  |
| generating ref- |            |  |
| #05.54          | (Contract) |  |
|                 | 15-0       |  |
|                 |            |  |
|                 | 1.0        |  |
|                 |            |  |
|                 |            |  |

6) 如图所示,信息完善后点击【提交审核】按钮,完成信息完善 (点击提交后信息不可再更改);看到系统提示"提交审核完成" 之后退出系统,等待平台管理人员审核通过

|        | NO566                          | (10年1月1日)<br>(人民約元 ・) |  |  |
|--------|--------------------------------|-----------------------|--|--|
|        | 110002054                      | 人民后元 +                |  |  |
|        | in section of the local of the |                       |  |  |
|        | 12/2012/10/06/22/11            | ○元 ◎万元                |  |  |
|        | 12882:                         | 磷酸人称单位的注册资金           |  |  |
| RAGOLO |                                |                       |  |  |
| 3      | 1996年9月9日:                     | 诸军大臣单位的开户银行有限         |  |  |
|        | ·道本帝可:                         | WRAPP(2018789)        |  |  |

在注册过程中如有任何疑问,请致电平台统一服务热线: 400-

0928199

3 、CA 申请

## 1) 投标人登录后,进入个人主页。

| ②      Ø https://jy365trade.com.cn/zzlh/xt/xtzm/TbrMainHome     ◎ 算手換工研究委告報公司 (× ) | 乡 中。, 🙂 🎍 📟 🖏 甞 🔛 | - A C               | 搜索                        | - 『 ×<br>P・ 命☆◎ ©                                              |
|------------------------------------------------------------------------------------|-------------------|---------------------|---------------------------|----------------------------------------------------------------|
| G Ф 招联合                                                                            |                   |                     |                           |                                                                |
| 新世界百貨<br>第500000000000 2000<br>東本工新5386第公司(例は)<br>我参与的10日 更多                       |                   |                     | 修改密码 ◆ CA申請 ● CA期注 ● 发票管理 | 消息<br>【单倍时-合理纸价法】购标(图标)<br>审核通过<br>© 2019/04/22 15:04:52       |
| 0321金融产品期就 中招联会                                                                    | 信息股份有限公司 ② 开标时间:  | 2019/04/30 15:00:00 | ▲每個下数                     | 【0420勝ば項目-資审流程, 残<br>下, 按包】购标(资审)审核通过<br>© 2019/04/20 17:25:03 |
| ● 0321金融 <sup>小</sup> 品质就 中招联会                                                     | 信息股份有限公司 ② 开肠时间:  | 2019/04/30 10:00:00 | ▲ 标书下载                    | 【zcj邀请ceshi】项目邀请供应商<br>通知                                      |
| 0420万就项目-资审流程,线下,按包 中招联合                                                           | 信息股份有限公司 © 开稿时间:  | 2019/04/30 00:00:00 | ▲ 标档下载                    | © 2019/04/20 16:57:19<br>【測試項目-0409】购标(指标)审                    |
| 单值述合理低价法 中招联合                                                                      | 信息股份有限公司 O 开标时间:  | 2019/04/26 00:00:00 | 日支付标书数                    | 転通び<br>② 2019/04/09 13:32:31                                   |
| (1)                                                                                | 信息股份有限公司 O 开标时间:  | 2019/04/25 00:00:00 | 1 购买招标文件                  | 【測試项目-0409】购标(招标)审<br>核通过                                      |

## 2) 点击 CA 申请,进入 CA 申请页面,

| <b>(</b> | ) 🙆 http | s://jy.365trade.com.cn/zzlh/xt/xtzm/TbrMainHome |      |     |           | ~ ● Ĉ 捜索            |        | - □ ×<br>₽• ि☆©©                                                                                                    |
|----------|----------|-------------------------------------------------|------|-----|-----------|---------------------|--------|----------------------------------------------------------------------------------------------------|
| G<br>Bhi |          |                                                 |      |     |           |                     | 4<br>± | <ul> <li>         (1) 日本     <li>         (1) 日本     <li>         (1) 日本     <li>         (1) 日本     <li>         (1) 日本     <li>         (1) 日本     <li>         (1) 日本     </li> <li>         (1) 日本     </li> <li>         (1) 日本     </li> <li>         (1) 日本     </li> </li></li></li></li></li></li></ul> |
| ŀ        | A申请信息列表  | 1                                               |      | 名称: | 樂型: 请选择 ▼ | 申请时间:               |        | 5: 論选择 • 查询                                                                                                    |
| 8        | 量支付      |                                                 |      |     |           |                     |        |                                                                                                    |
|          | 库号       | 名称                                              | 证书类型 | 状态  | 有效即       | 申请时间                | 香注     | 操作                                                                                                    |
|          | 1        | 夏丰热工研究院有限公司 (對试) (初次办理)                         | 企业   | 待付款 |           | 2018/08/09 23:20:21 |        | 继续付款                                                                                                    |
|          | 2        | 測试用户1(測试)(初次力理)                                 | 企业   | 待付款 |           |                     |        | 继续付款                                                                                                    |
|          | 3        | 北京(初次力理)                                        | 企业   | 待付款 |           |                     |        | 继续付款                                                                                                    |
|          |          |                                                 |      |     |           |                     | 其1页,3条 | 1 下页 转到 尾页                                                                                                    |

3)点击 CA 申请帮助,可进入帮助详情页;点击+证书申请,可进入证书申请详情页,可选择个人或企业数字证书申请,填写相关信息,并提交去支付,等待平台人员审核通过后、邮寄相应的 CA。

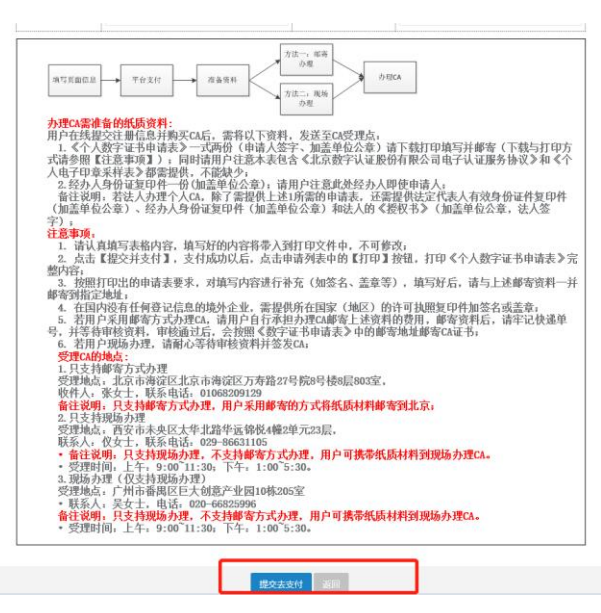

4 、CA 绑定

1) 收到 CA 后,登录供应商平台,点击 CA 绑定,进入绑定详情页

|                                                     |              |                              |                                      | ★ 2000 100 100 100 100 100 100 100 100 10                       |
|-----------------------------------------------------|--------------|------------------------------|--------------------------------------|-----------------------------------------------------------------|
| ★新世界百貨<br>第145月7月6日<br>第45月1日前成務報公司(第161) 我参与的项目 第条 |              |                              | 申請 0 CA探定 ◆ 没票管理                     | 消息.<br>【单信封-合理新分法】购标(图标)<br>解核理述<br>© 2019/04/22 15:04:52       |
| 0321金數产品附近                                          | 中招联合信息股份有限公司 | © 开码时间: 2019/04/30 15:00:00  | ▲ 标书下载                               | 【0420週試项目-按审流程, 线<br>下, 按也】购标(货审)审核通过<br>© 2019/04/20 17:25:03  |
| 0321金融产品质试                                          | 中招联合信息股份有限公司 | ◎ 开视超时间: 2019/04/30 10:00:00 | ▲ 标书下载                               | 【zcj邀请ceshi】项目邀请供应商<br>通知                                       |
| 0420期試项目-资市流程,线下,按包                                 | 中招联合信息股份有限公司 | ◎ 开标题计问: 2019/04/30 00:00:00 | ▲ 标书下载                               | © 2019/04/20 16:57:19                                           |
| 单值封-合理低价法                                           | 中招联合值息股份有限公司 | © 开视器时间: 2019/04/26 00:00:00 | 一一一一一一一一一一一一一一一一一一一一一一一一一一一一一一一一一一一一 | (Amassian - 04007) 男気的(Amassian<br>物通过<br>② 2019/04/09 13:32:31 |
| ●                                                   | 中招联合信息股份有限公司 | ◎ 开标a计问: 2019/04/25 00:00:00 | 1 购买招标文件                             | 【測试项目-0409】购标(招标)审<br>核通过                                       |

2) 插入 CA,点击证书绑定,弹出提示窗口,点击确认,完成证书 绑定。

| <u> 西</u> 士林丁亚 |                                             |                                               |                                    |      |                     |    |               |
|----------------|---------------------------------------------|-----------------------------------------------|------------------------------------|------|---------------------|----|---------------|
| (ご 夏羊松上切       |                                             |                                               |                                    |      |                     |    |               |
| <b>G</b>       | ら<br>味る<br>UNITED                           |                                               |                                    |      |                     |    | ? ● 報助 退出     |
| SHOT REAL CAR  | Tations                                     |                                               |                                    |      |                     |    |               |
| 证书列表           | L DOMA                                      |                                               |                                    |      |                     | (  | <b>延15</b> 期定 |
| 序号             | 证书标识                                        |                                               | 有效期                                | 状态   | 继定时间                | 操作 |               |
| 1              | C=CN,O=夏丰热工研究院有限公司 (测试),CN=夏丰热工研究院有限公司 (测试) |                                               | 2018/07/30 - 2019/07/30            | fiz) | 2019/04/23 13:14:05 |    |               |
| 2              | C=CN,O=夏丰热工研究院有限公司(溯试),CN=夏丰热工研究院有限公司(测试)   |                                               | 2018/07/30 - 2019/07/30            | 12   | 2019/04/23 11:18:02 |    |               |
|                |                                             | 来自网页的消息<br>② 您确定要将证书绑定到当前操作员吗? 辦玩<br>信息将会被禁用: | 上<br>主<br>居当前证书其他的账号绑定<br>御定<br>取消 |      |                     |    |               |